## 세종 자율주행 오픈랩 사용자 포탈 가이드

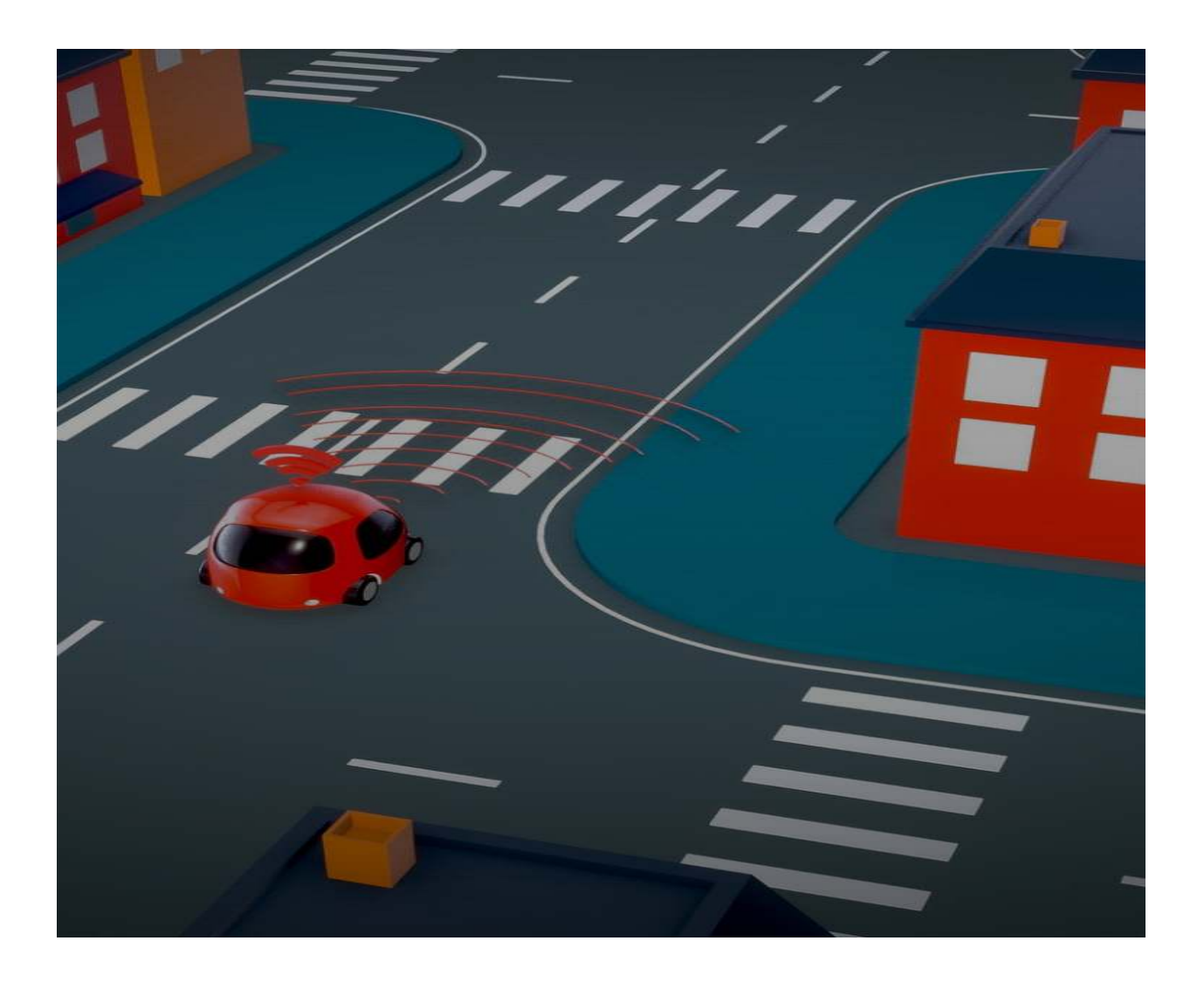

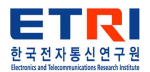

## <목차>

| 1. | 세종 자율주행 포탈 접속 ~~~~~~~~~~~~~~~~~~~~~~~~~~~~~~~~~~~ | 3 |
|----|---------------------------------------------------|---|
| 2. | 회원가입 ·····                                        | 3 |
| 3. | 로그인                                               | 4 |
| 4. | 사업소개                                              | 4 |
| 5. | 활용 사례                                             | 5 |
| 6. | 교육                                                | 8 |
| 7. | 서비스 ~~~~~~~~~~~~~~~~~~~~~~~~~~~~~~~~~~~~          | 9 |
| 8. | 계정관리                                              | 4 |
| 9. | 고객센터1                                             | 5 |

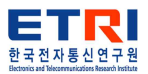

## 1. 세종 자율주행 포탈 접속

■ 세종 자율주행 사이트에 접속합니다.

사이트 주소 : b-cap.sjtp.or.kr

- 2. 회원가입
  - 사이트에 접속하게 되면 오른쪽 상단에 회원가입을 클릭합니다.

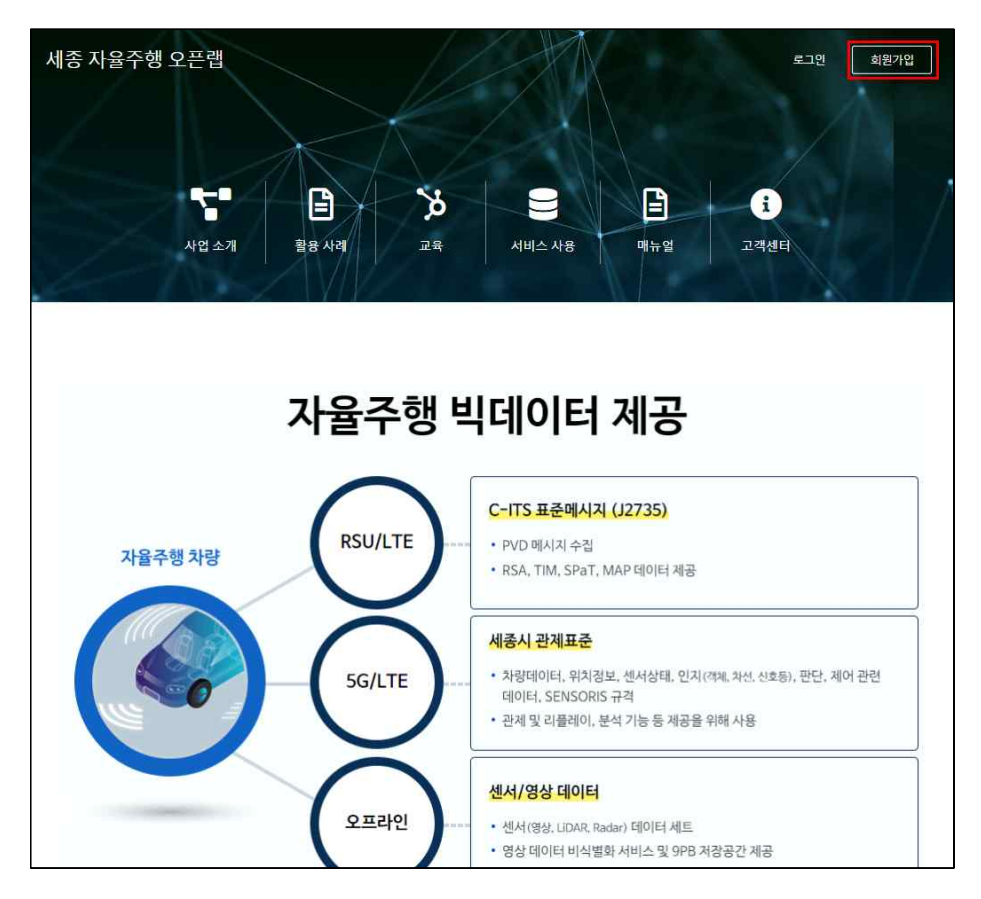

■ 회원가입에 필요한 정보들을 입력한 후 회원가입을 클릭합니다.

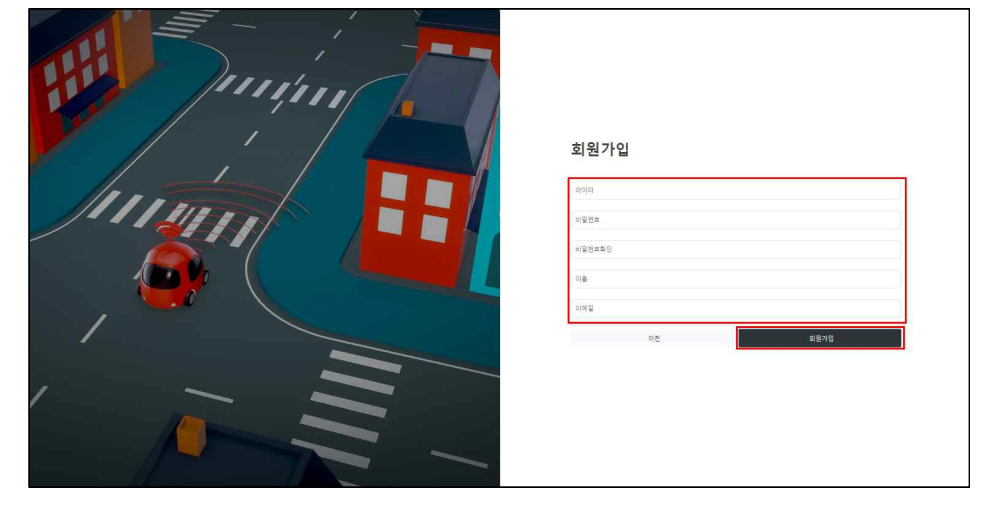

그림 4 회원가입

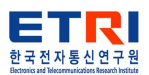

- 3. 로그인
  - ID, PW를 입력한 후 로그인 버튼을 클릭합니다.

| 로그                         | <sup>호</sup> 회원가입<br>1인 |
|----------------------------|-------------------------|
| ID<br>azwell99<br>Password |                         |
| 호 하며 이동                    | 그인<br>비민버호 찬기           |
|                            | - 1 년 년 <u>4</u> 옷 4    |

그림 5 로그인

- 4. 사업소개
  - 자율주행 서비스 운영에 대한 소개를 나타낸 메뉴입니다. 비즈니스 모델과 서비스 환경 구성도와 오픈랩 서비스 기술지원 등의 정보를 제공합니다.

| 세종 자율주행 오픈캡                                 | E.                                                                                                    |
|---------------------------------------------|----------------------------------------------------------------------------------------------------|
| <ul> <li>사업 소개</li> </ul>                   | 사업소개                                                                                                    |
| ♀ 활용 사례<br>■ 교육                             | 자율주행서비스 산업과 빅데이터 산업의 활성화를 위해 자율주행 빅데이터 솔루션 발굴, 연구개발을 위한 자율주행 빅데이터의                                                                                                    |
| <ul> <li>세비스</li> <li>맥뉴일</li> </ul>        | 수입/문식/세송 서미스 및 사표수영시미스의 사업와를 취한 시미스 운영                                                                                                    |
| <ul> <li>♥ 계점 관리</li> <li>● 고객센터</li> </ul> | 공공기관 주도 기업지원 자율주행 서비스 개발 기업지원 자율주행 네트워크 (정보공유 개비년스) 대학원 연계 교육                                                                                                    |
|                                             | 오픈랩 서비스 기술지원                                                                                                    |
|                                             | 자료증수형 개방 이용 평가를         자료증수형 인내 4 사비스         자료증수형 인입 4 사비스         자료증수형 연보 4 사비스         자료증수형 연보 4 사비스         자료증수형 연보 4 사비스           개방 6 인데고리 관리         자료증수형 가반 0 ብ용 가 명소사비스         자용증격 가 관리 4 사비스         자용증격 가 관리 4 사비스         자용증격 1 관리 4 사비스         자용증격 1 관리 4 사비스         자용증격 1 관리 4 사비스         자용증격 1 관리 4 사비스         자용증격 1 관리 4 사비스         자용증격 1 관리 4 사비스         자용증격 1 관리 4 사비스         자용증격 1 관리 4 사비스         자용증격 1 관리 4 사비스         자용증격 1 관리 4 사비스         자용증격 1 관리 4 사비스         자용증격 1 관리 4 사비스         교통 1 대 1 대 1 사비스         교통 1 대 1 대 1 대         교통 1 대 1 대         교통 1 대 1 대         교통 1 대 1 대         교통 1 대 1 대         교통 1 대 1 대         교통 1 대 1 대         교통 1 대 1 대         교통 1 대 1 대         교통 1 대 1 대         교통 1 대 1 대         1 대 1 대         1 대 1 대< |
|                                             | 모냅입티 백데이터 관계설터<br>모르빌리티 백데이터 관계설터<br>다이터<br>다<br>다<br>다<br>다<br>다<br>다<br>다<br>다<br>다<br>다<br>다<br>다<br>다                                                                                                    |

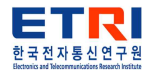

- 5. 활용 사례
  - 교통 데이터를 활용한 사례와 데이터 공유 사례, OpenAPI 정보에 대한 소개를 보여주는 메뉴입니다. 각각의 항목별로 분류하여 화면에 제공합니다.

| 세종 자율주행 오픈캡              | ≣                                  |                           |                                                                                             |
|--------------------------|------------------------------------|---------------------------|---------------------------------------------------------------------------------------------|
| 사업 소개                    | E 2844                             |                           |                                                                                             |
| 오 整8.사려                  | 세종태크노파크의 고통 데이터를 활용한 각종 사례를 소개합니다. |                           |                                                                                             |
| <b>U</b> 28              | BOUR RAILER                        |                           |                                                                                             |
| 💭 서비스                    | ALL 1054 Up+                       | wn                        |                                                                                             |
| ■ 매뉴원<br>-               | <b>王</b> 4条明年上年本 数条4句              | <b>展</b> 培养明书上书书 自然外词     | ■<br>■<br>■<br>■<br>■<br>■<br>■<br>■<br>■<br>■<br>■<br>■<br>■<br>■<br>■<br>■<br>■<br>■<br>■ |
| ♥ 계정 관리                  | RaD 1세부 연계 활용 사례                   | RaD 2세부 연제 활용 사례          | 세종시 BRT 버스 활용사례                                                                             |
| <ul> <li>고객센터</li> </ul> | 자동종 데이터 제공 및 서비스 연종 활동 사례          | 자랑용 데이터 제공 및 서비스 연봉 활동 사례 |                                                                                             |
|                          |                                    |                           |                                                                                             |
|                          |                                    |                           |                                                                                             |
| 1.1                      |                                    | 1 4842793 dold 98         |                                                                                             |
| 0 -                      | 세종시 DRT 버스 데이터                     | 체중시 BRT 버스 데이터            | 자율주행차량 PVD 데이터                                                                              |
|                          | Diki mjez vijivjite                | 사망동 데이터 세종 및 사비스 근종 활동 사태 | 서플수영 MD 데이터 개교 및 배사시 한적 정도                                                                  |
|                          |                                    |                           |                                                                                             |
|                          |                                    |                           |                                                                                             |
| a start i Basell         | R 484Asaa openAm                   | 1844=1,2= 0pmM1           | Restaure Comment                                                                            |
|                          | 정류장 리스트 API                        | 운행정보 API                  | 예약정보 API                                                                                    |
|                          | 네툰서 바우리 양쪽과 미크로 양포 MI              | 성용이 승규로 주요으로 디디프 Vi       | 484 かかた MAIS た にたま MA                                                                       |
|                          |                                    |                           |                                                                                             |

그림 7 활용 사례

■ OpenAPI 자료는 API KEY 발급을 받은 후 사용하실 수 있습니다.

| ALL                                                      | 활용사례                 | 데이터 공유      | OpenAPI                                               |                                                      |
|----------------------------------------------------------|----------------------|-------------|-------------------------------------------------------|------------------------------------------------------|
| 모빌리티 데이터 리빙랩(트랙)에 로그인?<br>API KEY 발급하기                   | 한 후 API KEY를 발급한 후 / | 사용하실 수 있습니다 | ŀ.                                                    |                                                      |
| ● 세용색크노팩크 OpenAPI<br>정류장 리스트 API<br>세종시 두루타 정류소 리스트 정보 A | Pİ                   |             | ■ #8년32년3 2004/8년<br>운행정보 API<br>서중시 두류타 운행정보 리스트 API | 국용태크노제크 OpenAM     에익정보 API     서중시 두두타 데익정보 리스트 API |

## 그림 8 OPenAPI 자료

| 기능                                                                  |         |        |     |
|---------------------------------------------------------------------|---------|--------|-----|
| 세종시 두루타 정류소 리스트 정보 API                                              |         |        |     |
|                                                                     |         |        |     |
| API 호출 1일 허용량                                                       |         |        |     |
| API 호출 1일 허용량은 5,000권 입니다.                                          |         |        |     |
| 사용 방법                                                               |         |        |     |
| 요청 URL                                                              |         |        |     |
| ORL                                                                 |         |        |     |
| URL: http://www.upi.atc-kotiveskr/stationList<br>HTTP: Method : GET |         |        |     |
| 요청 변수                                                               |         |        |     |
| 요정 변수                                                               | 변수 타입   | 설명     | H 2 |
| page                                                                | Integer | 페이지번호  |     |
| pageSize                                                            | Integer | 페이지사이즈 |     |

그림 9 OpenAPI 자료 요청 변수

| · 응입 철과       |                 |            |      |  |  |  |  |  |
|---------------|-----------------|------------|------|--|--|--|--|--|
| 음덕 변수         | 변수 다입           | 49         | 비고   |  |  |  |  |  |
| result        | Boolean         | 결과         |      |  |  |  |  |  |
| data          | data_type       | 아래 참조      |      |  |  |  |  |  |
|               |                 |            |      |  |  |  |  |  |
| - [data_type] |                 |            |      |  |  |  |  |  |
| 들적년수          | 변수타입            | 4.9        | 81.2 |  |  |  |  |  |
| content       | Station_type [] | 아래 철조.     |      |  |  |  |  |  |
| pageable      | pageable_type[] | 아래 침조      |      |  |  |  |  |  |
| totalPages    | Integer         | 충 페이지수     |      |  |  |  |  |  |
| totalElements | Integer         | 총 결과수      |      |  |  |  |  |  |
| first         | Boolean         | 중 페이지 여부   |      |  |  |  |  |  |
| size          | Integer         | 종 페이지 수    |      |  |  |  |  |  |
| last          | Boolean         | 마지막 페이지 여부 |      |  |  |  |  |  |

그림 10 OpenAPI 자료 응답 결과

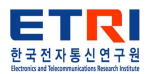

■ API KEY 발급하기 버튼을 통해 발급을 신청 할 수 있습니다.

| 세종테크노파크의 교통 데이터를 활용한 각종 사례를 소개합니다.                                 |                                         |                        |  |
|--------------------------------------------------------------------|-----------------------------------------|------------------------|--|
| ALL 활동사례 데이터 중유 Ope                                                | nAPI                                    |                        |  |
| 모벌리티 데이터 리방쿱(트랙)에 로그인한 후 APIKEY를 받급한 후 사용하실 수 있습니다.<br>APIKEY 방급하기 |                                         |                        |  |
| ा अङ्ग्रायम्बा OpenAPI                                             | सिक्सि सिक्स के Star Star               | 📑 গ্রন্থার১-মার OpenAপ |  |
| 정류장 리스트 API                                                        | 운행정보 API                                | 예약정보 API               |  |
| べらい ナナリ タルカ ゴロテ タテ かい                                              | ~~~~~~~~~~~~~~~~~~~~~~~~~~~~~~~~~~~~~~~ | 세종지 우구의 영제용도 되므로 Mri   |  |
|                                                                    |                                         |                        |  |

그림 11 API KEY 발급하기

■ 해당 버튼을 클릭하면 리빙랩 로그인 화면으로 이동합니다.

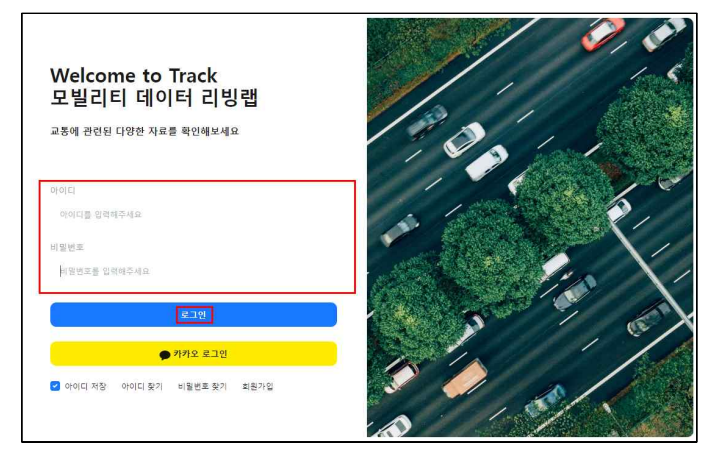

그림 12 리빙랩 로그인

■ 로그인을 한 후 OpenAPI 메뉴를 클릭합니다. KEY를 발급하기를 클릭합니다.

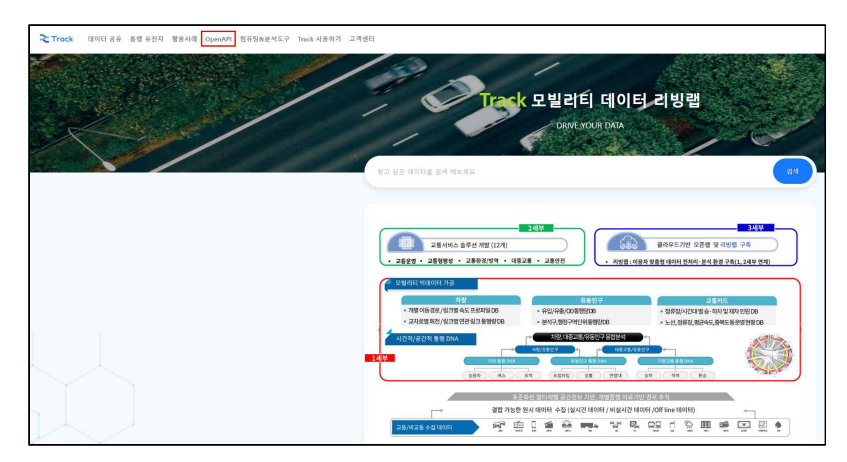

그림 13 리빙랩 홈페이지 OpenAPI 메뉴

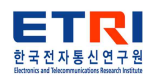

■ API KEY를 발급하기를 클릭합니다.

| 모빌리티 데이터 리방렵 | ÷ |                          |                                    |                               | 로그인 회원가임                   |
|--------------|---|--------------------------|------------------------------------|-------------------------------|----------------------------|
| ☆ Home       | > |                          | -                                  |                               |                            |
| alu 데이터공유    | > | 교통 데이터 처리에 필요한 핵심 기능 및   | ]<br>  데이터를 OpenAPI 형태로 제공하며, 구현에제 | 및 데모를 통해 조금 더 쉽게 OpenAPI를 사용해 | 볼 수 있도록 지원합니다.             |
| 🖽 통행 유전자     | > | API KEY 발급하기             |                                    |                               |                            |
| B 활용 사례      | > |                          |                                    |                               |                            |
| Open API     | v |                          |                                    |                               |                            |
| OpenAPI 소개   |   |                          |                                    | े जि                          |                            |
| 차량이동<br>대중교통 |   | <ul> <li>차량이동</li> </ul> | • <u>대중교통</u>                      | • 모바일 통신                      | <ul> <li>통형 유전자</li> </ul> |
| 모바일동신        |   |                          |                                    |                               |                            |
| 동행유전자        |   |                          |                                    |                               |                            |
| 지리정보         |   |                          |                                    |                               |                            |
| 컴퓨팅&분석도구     | > | • 지리정보                   |                                    |                               |                            |

그림 14 API KEY 발급

■ API 발급을 클릭하면 신청 완료 창이 뜹니다.

| 모빌리티 데이터 리방랩                                                                                                    | = | www.a<br>신청 되                      | tc-koti.re.kr 내용:<br>있습니다. |         |        |   | 로그이   | 1초 레스트10 🖻 |
|----------------------------------------------------------------------------------------------------|---|------------------------------------|----------------------------|---------|--------|---|-------|------------|
| ណ៌ Home                                                                                                    | > | ուտայությ                          |                            |         | 확인     |   |       |            |
| <b>₀D</b> 데이터 공유                                                                                                    | 2 | 테스트10<br>tracktestuser10@gmail.com | 다운로드                       |         | Vm 신청수 |   | API 7 |            |
| Ⅲ 동행 유전자                                                                                                    | > | 기업 ETRI<br>중청북도                    |                            | 0       | 2      |   | APL 7 | 발급         |
| ট 활용 사례                                                                                                    | 2 | 전원정보 수정                            |                            |         |        |   |       |            |
| Open API     Open API     Open API | > |                                    |                            |         |        |   |       |            |
| 📳 컴퓨팅&분석도구                                                                                                    | > | Track 서비스 이용순서                     |                            |         |        | 1 |       |            |
| 與 Track                                                                                                    | > |                                    |                            |         | 2      |   |       |            |
| ① 고객센터                                                                                                    | > | Track 서비스 신청                       | 1                          | Track 서 | 비스 실행  |   |       |            |
| A সাস্ত                                                                                                    | > | 서비스 신청 바로가기                        |                            | 서비스 실태  | 형 바로가기 |   |       |            |
|                                                                                                    |   |                                    |                            |         |        |   |       |            |
|                                                                                                    |   |                                    |                            |         |        | ) |       |            |

그림 15 API KEY 발급 신청 완료

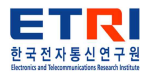

- 6. 교육
  - 세종 자율주행 오픈랩에서 제공하는 교육에 대한 소개를 보여주는 메뉴입니다. 각종 기관의 교육 자료들을 시청 및 PDF 열람을 할 수 있습니다.

| 세종 자율주형 오픈랩    | ( <b>=</b>            |          |                         |                                                         | 21 | 2 |
|----------------|-----------------------|----------|-------------------------|---------------------------------------------------------|----|---|
| 사업 소개          | 📃 교육소개                |          |                         |                                                         |    |   |
| ♀ 활용 사례        | 세종 자율주형 오픈탭에서 제공하는 교육 | 을 소개합니다. |                         |                                                         |    |   |
| ■ 서비스          | 교육소개                  | 교육목록     |                         |                                                         |    |   |
| ♥ 이미드<br>■ 매뉴얼 |                       |          |                         | 자율주형 기술 교육 프로그램                                         |    |   |
| 🛢 계정 관리        |                       | 클라우드     | 플랫폼을 이용한 자율주형           | 생산업 관련 분야(빅데이터, SW 알고리즘, 사이버보안, 센서, IoT, 무선통신 등)의 체계적교육 |    |   |
| 고객센터           |                       |          |                         | 교육제공기관 :고려대학교                                           |    |   |
|                |                       | 분야       | 교육 프로그램                 | 교육 세부 내용                                                |    |   |
|                |                       |          | 데이터 가공/전처리              | 자율주행 2D/3D데이터 가공에 필요한 기초 기술 교육(예, 세종TP 오픈랩 데이터 사용법)     |    |   |
|                |                       | 빅데이터     | 데이터 표현                  | 차량 데이터의 의미와 가치를 시각적으로 표현하기 위한 기술 교육                     |    |   |
|                |                       |          | 교통 데이터 처리               | 자율주행 빅데이터 기반 교통정보 생성 및 분석 기술                            |    |   |
|                |                       |          |                         | 인공지능 기반 주변 환경 인식 기술                                     |    |   |
|                |                       |          | 우번 완성 인식 기술             | (몌, 정적 장애물(가로등, 전봇대 등) 동적 장애물 (차량, 보행자 등), 도로 표식 인식 기술) |    |   |
|                |                       |          | 경로 선택 알고리즘              | 최적화를 통한 안전하고 빠른 경로 생성 알고리즘 기술                           |    |   |
|                |                       | SW 말고리슴  |                         | 자동차의 절대/상대 위치 추정 및 정밀지도 매핑 알고리즘, 인공지능 및 디지털 트윈 기술을 활용한  |    |   |
|                |                       |          | 위치 인식 및 매핑              | 공간 정보 인지 기술 등                                           |    |   |
|                |                       |          | 돌발 상황 대처 기술             | 장애물 출현 시 회피 경로 탐색 기술, V2X 기반 자율 자동차 안정성 확보 기술 등         |    |   |
|                |                       |          | 자동차 보안 위협 및<br>보안 기술 동향 | 자율 자동차에 대한 다양한 보안 위협과 이에 대응하기 위한 다양한 보안 솔루션 교육          |    |   |

그림 16 교육

■ 제공하는 교육의 목록을 보여줍니다. 해당 교육의 동영상 강의 시청과 PDF 다운로드를 이용한 교육 자료를 제공합니다.

| 세종 자율주병 오픈컵에서 제공하는 교육목록입니다.         |                       |
|-------------------------------------|-----------------------|
| 242.7                               |                       |
| ।<br>খ্যাগ্র                        |                       |
| 241                                 |                       |
| 山口市 电量能时 法和行款 想到 1                  | ■ 동영상 강의 ■ POF 다운로드   |
| _04#_12(0130468/88).                | ■ 동영상 강의  ■ PDF 다운로드  |
| 지율주중고대전고월인전 i                       | ■ 등영상 강의              |
| 按量中等和代明和鉴例的 2                       | ■ 동영상 강의   ■ PDF 다운로드 |
| sw খ্রাবার্ট                        |                       |
| 248                                 |                       |
| 8019 년서 월고려용 (                      | ■ 동영상 강의 🔹 PDF 다운로드   |
| (2)이 양고려 문고                         | ■ 동영상 강의 📄 PDF 다운포드   |
| 49.251                              | ■ 중영상 강의 🕒 PDF 다운토드   |
| 4月 2月 2                             | ■ 동영상 강의   ■ PDF 다운루드 |
| 45                                  | ■ 동영상 강의 🔹 PDF 다운로드   |
| 882                                 | ■ 동영상 김의   ■ POF 다운로드 |
| 지율전문 Prove Entrance 및 그 도망한 등을 1    | ■ 중영상 경제   ■ PDF 다운루드 |
| 1月編中等 Koue Latitudie 年 月 二 登録台 電像 2 | ■ 동영상 강의 ■ PDF 다운로드   |

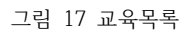

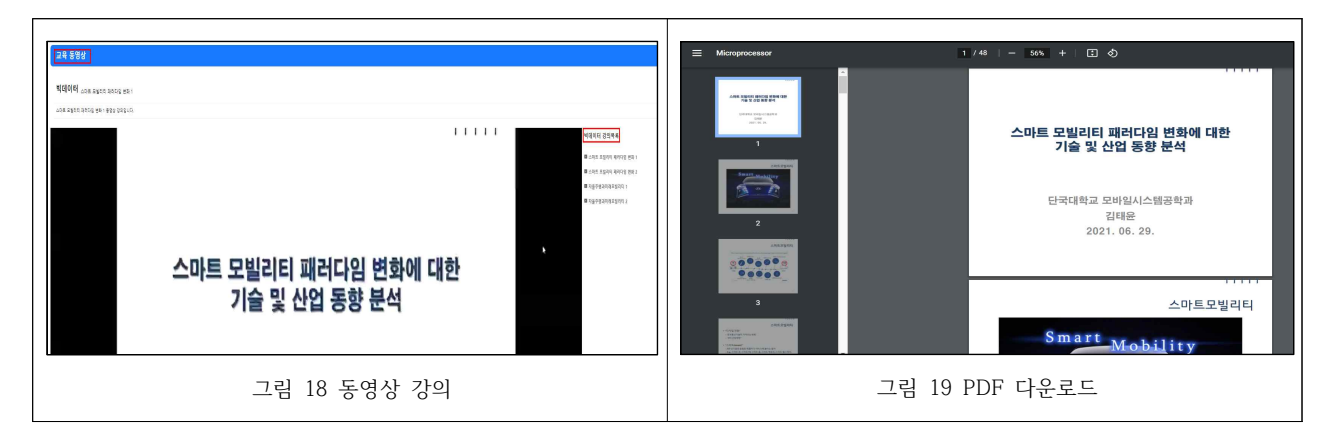

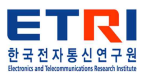

- 7. 서비스
  - 세종 자율주행 오픈랩에서 제공하는 교통 데이터 및 OpenAPI를 VM 환경에서 제공합니다.

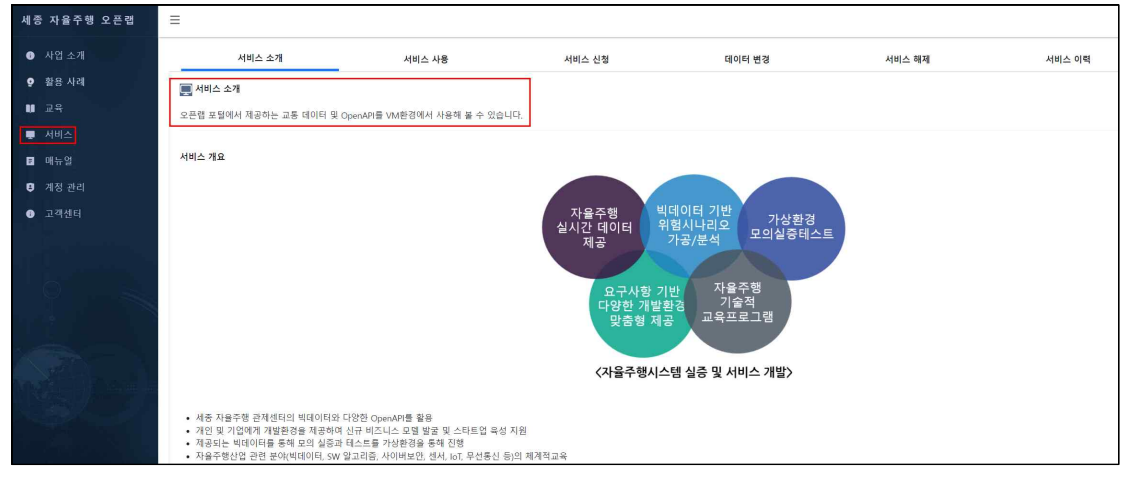

그림 20 서비스

■ VM 사용에 필요한 서비스 신청, 클라이언트 다운로드, 매뉴얼 다운로드 및 VM 기본 사양에 대한 안내를 보여줍니다.

| 사용자 환경 기본사장  | 차기<br>2억위역<br>형 3억이전호<br>2억이전호<br>2억이전호<br>3억이전호<br>3억이 | 다운로드<br>학위<br>학위 마주시길 바랍니다.<br>(양은 다운 운도 | 서비스 사용 매뉴열<br>아래트를 물릭해야<br>무누물 다운트트 해주시길 위험<br>매뉴열 다운트트 | 946.  |           |          |          |
|--------------|---------------------------------------------------------|------------------------------------------|---------------------------------------------------------|-------|-----------|----------|----------|
| os           | 28                                                      | CPU                                      | MEMORY                                                  | DISK  | GPU       | 소프트웨어 제공 | 서비스 제공기간 |
|              | 일반 사용자용                                                 | 2 CORE                                   | 4GB                                                     | 30G8  | х         | х        | 178      |
| Windows 10   | 고육용                                                     | 4 CORE                                   | 1658                                                    | 100G8 | ×         | ×        | 1788     |
|              | 71128                                                   |                                          |                                                         |       |           |          |          |
|              | 일반 사용자용                                                 | 2 CORE                                   | 4GB                                                     | 3058  | x         | ×        | 17月音     |
| Ubuntu 20.04 | 교육용                                                     | 4 CORE                                   | 1608                                                    | 10068 | v100(4G8) | ×        | 177音     |
|              | 71128                                                   |                                          |                                                         |       |           |          |          |

그림 21 사용안내 및 사양 소개

■ 사용할 VM 서비스의 사양과 OS를 신청 할 수 있습니다.

| 세종 자율주형 오픈랩 | =                          |                        |        |        |                     | ⊖ azweli96 로⊐ |
|-------------|----------------------------|------------------------|--------|--------|---------------------|---------------|
| 사업 소개       | 서비스 소개                     | 서비스 사용                 | 서비스 신청 | 데이터 변경 | 서비스 해제              | 서비스 이력        |
| ♀ 활용 사례     |                            |                        |        |        |                     |               |
| 11 교육       |                            |                        |        |        |                     |               |
| 💂 서비스       | 일반 사용자용 🗸                  |                        |        |        |                     |               |
| 🗉 매뉴얼       | 서비스 용도를 전택해 주세요<br>일반 사용자용 |                        |        |        |                     |               |
| 🛢 계정 관리     | 고육용                        |                        |        |        |                     |               |
| 고객센터        |                            | 0185 11 9 91 9         |        |        | 0165 11 0 71 0      |               |
|             |                            | 보던 사망사망                |        |        | 보인 사장사장             |               |
|             |                            | U                      |        |        | 0                   |               |
|             |                            | 2Core CPU              |        |        | 2Core CPU           |               |
|             |                            | 4G8 에모리                |        |        | 4G8 미요리             |               |
|             |                            | 30GB 디스크               |        |        | 30GB 디스크            |               |
|             |                            | X GPU                  |        |        | X GPU               |               |
|             |                            | x                      |        |        | ×                   |               |
|             |                            | Windows10 OS           |        |        | Ubuntu18.04 OS      |               |
|             |                            | 141월 제공기간              |        |        | 1개월 제공기간            |               |
|             |                            | 조건을 사망 테나크을 사비스 개구(1개) |        |        | 프는 18대스크탑 사이스 세구(44 |               |

그림 22 서비스 신청(사양 및 OS)

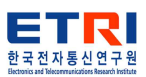

■ 사용할 교통 데이터를 조회 및 신청 할 수 있습니다.

| 📻 খবেগল                      |         |           |
|------------------------------|---------|-----------|
| 테이티 유형 💈 PVD Z 영상데이티 🖬 LIDAR |         | ত্র্য     |
| 유형                           | 단말기 (D  | 파일명       |
| 영상데이터                        | sdf_123 | meo       |
| LIDAR                        | sdf_123 | meo       |
| LiDAR                        | sdf_123 | meo       |
| 영상데이터                        | sdf_123 | meo       |
| 영상데이터                        | sdf_123 | meo       |
| LIDAR                        | sdf_123 | meo       |
|                              |         | 서비스 신청 하기 |

그림 23 서비스 신청(교통 데이터)

■ 신청 확인 창이 나오면 확인을 누릅니다.

| 신청 확인                                                       | × |
|-------------------------------------------------------------|---|
| 서비스를 신정 하시겠습니까?<br>빅데이터 신정시 생성까지 약 10조의 시간이 소요될 수 있습니<br>다. | ł |
| 취소 후                                                        | 2 |

그림 24 신청 확인

■ 서비스 실행을 위해 클라이언트 다운로드를 클릭합니다.

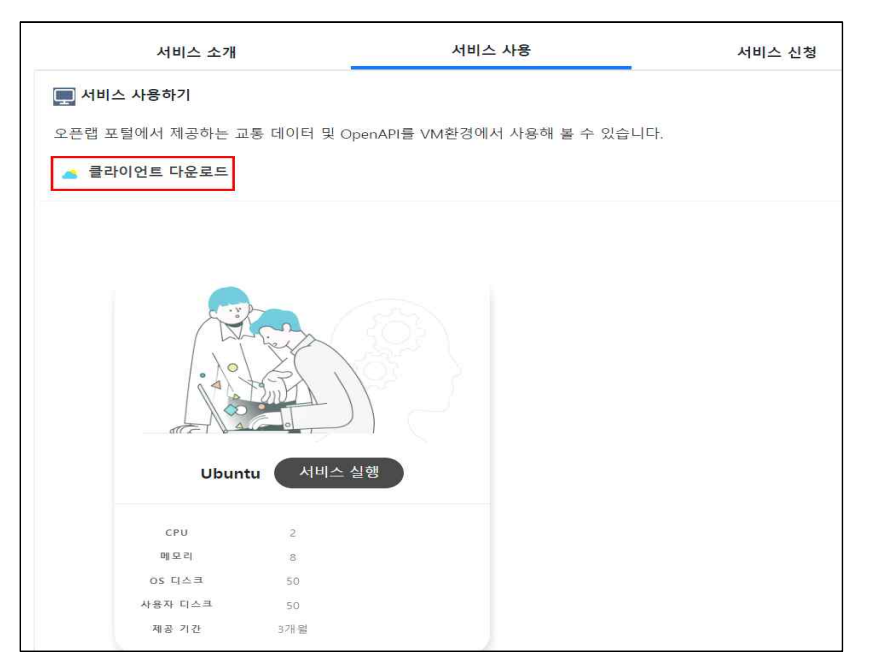

그림 25 클라이언트 다운로드

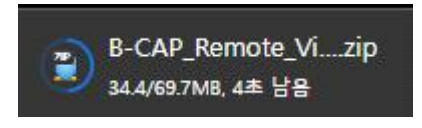

그림 26 클라이언트

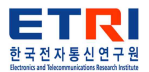

■ 다운로드 받은 클라이언트 설치를 시작합니다.

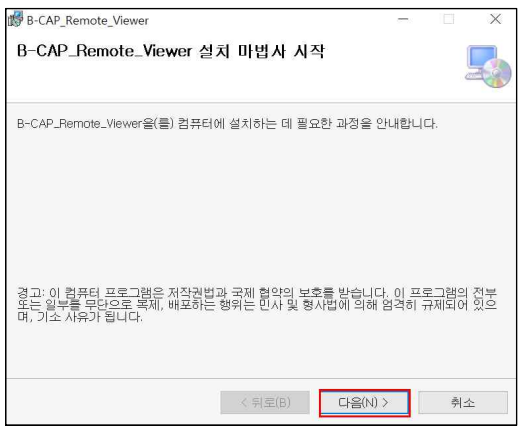

그림 27 클라이언트 설치 시작

■ 설치할 경로와 사용자를 선택합니다.

| B-CAP_Remote_Viewer                                                    | -      |          | Х      |
|------------------------------------------------------------------------|--------|----------|--------|
| 설치 폴더 선택                                                               |        |          |        |
| B-CAP_Remote_Viewer을(를) 다음 폴더에 설치합니다.                                  |        |          |        |
| 이 폴더에 설치하려면 "다음'을 클릭하고, 다른 폴더에 설치하려면 아리<br>하거나 "찾아보기"를 클릭하십시오.         | 배에 볼(  | 데 이름을    | a 입력   |
| 폴더(E):                                                                 |        |          |        |
| C:\Program Files\Azwell\B-CAP_Remote_Viewer\                           | 찾      | 아보기(F    | 3)     |
|                                                                        | 티스     | :크 공간    | (D)    |
| 자신 또는 이 컴퓨터를 사용하는 모든 사람이 사용할 수 있도록 B-C<br>치:<br>○ 모든 사람(E)<br>ⓒ 자산만(M) | AP_Rer | note_Vie | ewer 설 |
| < 뒤로(B) 다음(N) >                                                        |        | 취소       | ٤      |

그림 28 설치 폴더 선택

■ 설치 완료가 되면 닫기를 누릅니다.

| 夢B-CAP_Remote_Viewer<br>설치 완료                         | U        |       | ×        |
|-------------------------------------------------------|----------|-------|----------|
| B-CAP_Remote_Viewer을(를) 설치했습니다.<br>끝내려면 "닫기"를 클릭하십시오. |          |       |          |
| .NET Framework에 대한 중요 업데이트를 확인하려면 Windows U           | odate를 사 | 용하십시오 | <u>.</u> |
| < 뒤로(B) 닫기                                            | (C)      | 취소    |          |

그림 29 설치 완료

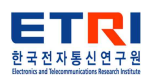

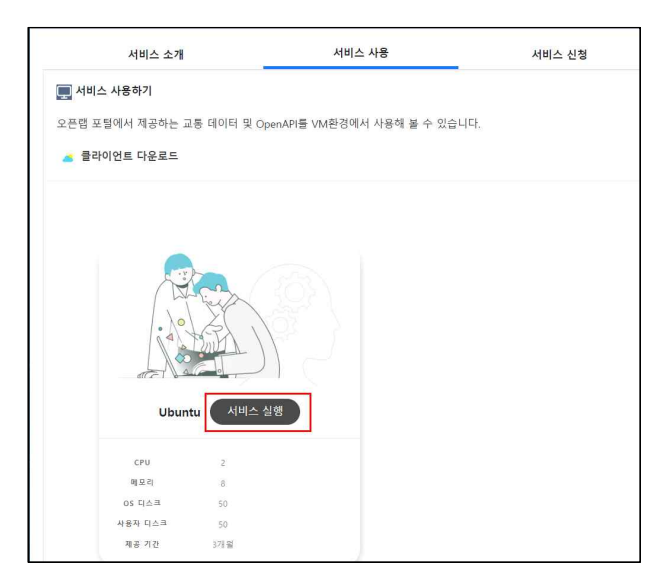

■ 클라이언트 설치가 끝난 후 서비스 실행을 눌러 VM을 실행 합니다.

그림 30 서비스 실행

■ 클라이언트가 실행된 화면입니다.

| Activities |                            | 8 B 4 | WithBakon | 1920x1080 - 💙 | A • U • |
|------------|----------------------------|-------|-----------|---------------|---------|
| ۲          | Câ<br>b-cap                |       |           |               |         |
|            | 0                          |       |           |               |         |
|            | irasn                      | 0     |           | / /           |         |
|            | OpenLab_Mou-<br>nt         |       |           |               |         |
| Â          | UserDisk_Form-<br>et_Mount |       |           |               |         |
| ?          |                            |       |           |               |         |
|            |                            |       |           |               |         |
|            |                            |       |           |               |         |
|            |                            |       |           |               |         |

그림 31 클라이언트 실행

■ 교통 데이터 변경 시에는 데이터 변경 메뉴에 들어가 데이터를 선택한 후 빅데이터 변경 버튼을 클릭합니다.

| =                            |        |        |         |        |        | e azwell99 g⊒ot£ |
|------------------------------|--------|--------|---------|--------|--------|------------------|
| 서비스 소개                       | 서비스 사용 | 서비스 신청 | 데이터 변경  | 서비스 해제 | 서비스 이력 |                  |
| 📃 भवालस                      |        |        |         |        |        |                  |
| 데이터 유형 🗆 PVD 🗆 영상데이터 🖬 LiDAR | 1      |        |         |        |        | 五刻               |
|                              | # B    |        | 단監키 ID  |        | I: % S |                  |
|                              | LIDAR  |        | sdf_123 |        | meo    |                  |
|                              | LIDAR  |        | sdf_123 |        | meo    |                  |
|                              | LIDAR  |        | sdf_123 |        | meo    |                  |
|                              | LIDAR  |        | sdf_123 |        | meo    |                  |
|                              |        |        |         |        |        |                  |
|                              |        |        |         |        |        |                  |
|                              |        |        |         |        |        | 빅데이터 변경          |

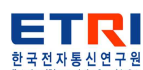

그림 32 데이터 변경

■ 서비스 해제 시에는 상단 우측의 서비스 해제 버튼을 클릭합니다.

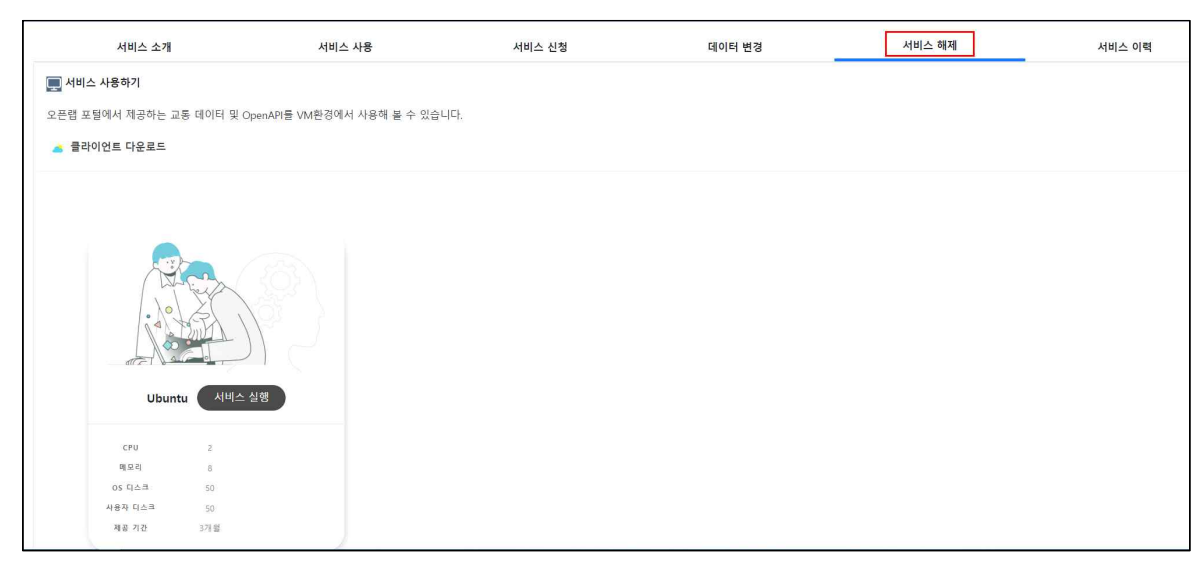

그림 33 서비스 해제

■ 서비스 해제 확인 창이 뜨고 확인을 클릭하면 서비스가 해제됩니다.

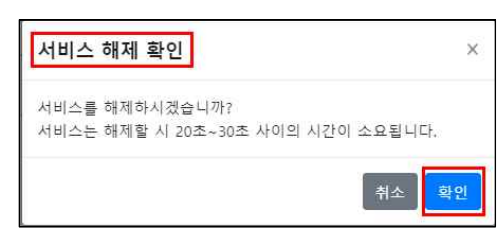

그림 34 서비스 해제 확인

| =                               |                      | 106.241.2.100 내용:<br>사용가능한 서비스가 없습니다: 서비스를 신청후 진정해 주세요. |      |        |        |
|---------------------------------|----------------------|---------------------------------------------------------|------|--------|--------|
| 서비스 소개                          | 서비스 사용               | 89                                                      | 위 변경 | 서비스 해제 | 서비스 이력 |
| 🜉 서비스 사용하기                      |                      |                                                         |      |        |        |
| 오픈랩 포털에서 제공하는 교통 테이터 및 OpenAPI를 | YM환경에서 사용해 볼 수 있습니다. |                                                         |      |        |        |
|                                 |                      |                                                         |      |        |        |
|                                 |                      |                                                         |      |        |        |

그림 35 서비스 해제된 상태

■ 신청 및 해제 이력의 확인은 서비스 이력에서 확인 가능합니다.

| 10       |           |              |        |       |        |                 |                     |  |
|----------|-----------|--------------|--------|-------|--------|-----------------|---------------------|--|
|          | 서비스 소개    | 서비스 사용       | 서비스 신청 | E#0]E | 터 변경   | 서비스 해제          | 서비스 이력              |  |
| 🔜 서비스 이력 |           |              |        |       |        |                 |                     |  |
|          |           |              |        |       |        |                 |                     |  |
| 10 M     | 서비스명      | 운영제 제        | 에모리    | 디스크   | CPU    | 신청내용            | 신정일자                |  |
| 1        | service02 | Ubuntu 18.04 | 4GB    | 30GB  | 2 CORE | <del>টা</del> য | 2022/09/14 13:23:52 |  |
| 2        | service02 | Ubuntu 18.04 | 4GB    | 30GB  | 2 CORE | 8월 7월           | 2022/09/14 12:31:27 |  |
| 3        | service02 | Ubuntu 18.04 | 4GB    | 30GB  | 2 CORE | 신청              | 2022/09/14 12:31:26 |  |

그림 36 서비스 이력

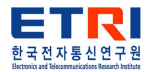

- 8. 계정관리
  - 계정관리에서 비밀번호 변경과 개인정보 변경을 할 수 있습니다.

| 세종 자율주행 오 | 픈퀩 😑 |      |                  |  |  |  | <b>O</b> az | well96 로그아웃 |
|-----------|------|------|------------------|--|--|--|-------------|-------------|
| 사업 소개     |      | 정 관리 |                  |  |  |  |             |             |
| ♀ 활용 사례   |      |      |                  |  |  |  |             |             |
| . 교육      |      | ID   | azwell96         |  |  |  |             |             |
| 💭 서비스     | - c  | 기름   | azwell           |  |  |  |             |             |
| 🖬 매뉴얼     | o    | 메일   | azwell@gmail.com |  |  |  |             |             |
| 🛢 계정 관리   |      |      |                  |  |  |  | 비밀번호 변경     | 개인정보 변경     |
| 고객센터      |      |      |                  |  |  |  |             |             |

그림 37 계정관리

■ 비밀번호 변경 시 기존 비밀번호와 새 비밀번호 및 비밀번호 확인을 입력한 후 변경을 클릭합니다.

| =       | O azwell99 | 로그아웃 |
|---------|------------|------|
| 비밀번호 변경 |            |      |
| 기준 비밀번호 |            |      |
| 비밀번호 확인 | 이전         | 변경   |

그림 38 비밀번호 변경

■ 비밀번호 변경 확인 창이 뜨면 확인을 눌러 변경을 완료합니다.

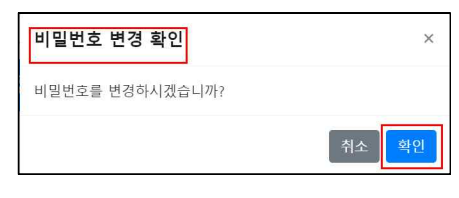

그림 39 비밀번호 변경 확인

■ 계정 정보 수정 버튼을 클릭하여 이름과 이메일을 수정 할 수 있습니다.

| =    |                         | <b>e</b> azwell99 | 로그아웃 |
|------|-------------------------|-------------------|------|
| 계정정보 | 보 수정                    |                   |      |
| ID   | azwell99                |                   |      |
| 이름   | aaaa                    |                   |      |
| 이메일  | azureuser@azwellsys.coi |                   |      |
|      |                         | 이전                | 변경   |

그림 40 계정 정보 수정

■ 확인 버튼을 클릭하여 수정을 완료합니다.

| 계정 정보 변경 확인   | ×     |
|---------------|-------|
| 정보를 변경하시겠습니까? |       |
|               | 취소 확인 |

그림 41 변경 확인

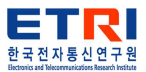

9. 고객센터

■ 고객센터에서 공지사항 확인과 제품에 대한 Q&A 게시글을 작성 할 수 있습니다.

| 세종 자율주행 오픈랩              | ≡         |             |       | <b>e</b> azwell96 로그아웃 |
|--------------------------|-----------|-------------|-------|------------------------|
| ① 사업 소개                  | 🛄 고객센터    |             |       |                        |
| 할용 사례                    | 공지사       | ·황 Q&A      | 7     |                        |
| ■ 교육<br>                 |           |             | _     |                        |
| 로 서비스                    |           |             |       |                        |
|                          | 번호        | 제목          | 게시자   | 최종수정일                  |
| 5 계성 관리                  | 1         | 세종 자율주행 오픈랩 | admin | 2022-09-20 09:49:11.0  |
| <ol> <li>고객센터</li> </ol> | 검색 키워드를 입 | 력 찾기        |       | 1                      |

그림 42 고객센터

■ 공지사항에서 관리자가 작성한 공지사항 리스트와 내용을 확인 할 수 있습니다.

| 세종     | · 자율주행 오픈랩     | E eawell96                                     | 로그아웃 |
|--------|----------------|------------------------------------------------|------|
| 0<br>0 | 사업 소개<br>활용 사례 | 세종 자율주행 오픈랩                                    |      |
| ••     | 교육             | · 동작 월 2022-09-20<br>세종 자율주행 오픈랩 홈페이지 오픈하였습니다. |      |
| E      | 재뉴얼            | 육록                                             |      |
| 9<br>0 | 계정 관리<br>고객센터  |                                                |      |

그림 43 공지사항

■ 세종 자율주행 오픈랩에 관한 궁금한 점이나 건의사항에 관해 문의할 시 문의하기 버튼을 클릭합니다.

| 세 종  | 등 자율주행 오픈랩 | Ξ     |        |      |                       | <b>Q</b> azwell9 | 6 로그아웃 |
|------|------------|-------|--------|------|-----------------------|------------------|--------|
| 0    | 사업 소개      | 🖵 고객센 | 터      |      |                       |                  |        |
| õ    | 활용 사례      |       | 고기나하   |      | 084                   |                  |        |
| U    | 교육         |       | 5148   |      | Qaa                   |                  |        |
|      | 서비스        |       |        |      |                       |                  | 문의하기   |
| E    | 매뉴얼        | 번호    | 카테고리   | 제목   | 생성일                   | 답변상태             | 답변일    |
| 8    | 계정 관리      | 7     | 교육     | ° 🔒  | 2022-09-20 09:53:05.0 | 답변대기             | -      |
| 0    | 고객센터       |       |        |      | _                     |                  |        |
| **** |            | 전체    | 검색 키워드 | 를 입력 | 찾기                    |                  | 1      |

그림 44 Q&A

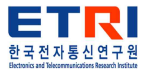

| =      |                                      | <b>Q</b> azwell96 | 로그아웃 |
|--------|--------------------------------------|-------------------|------|
| Q&A 등록 |                                      |                   |      |
| 카테고리   | 카테고리 선택                              |                   |      |
| 제목     | <b>카테고리 선택</b><br>사업소개<br>활용사례<br>교육 |                   |      |
| 질문 내용  | 서비스<br>계정관리<br>기타문의                  |                   |      |
|        |                                      |                   |      |
|        |                                      |                   |      |
|        |                                      |                   |      |
|        |                                      |                   |      |

■ 질문사항의 카테고리를 선택 후 제목과 내용을 작성합니다.

그림 45 Q&A 작성

■ 비밀글 체크 시 작성한 게시글은 관리자만 조회 할 수 있습니다. 게시글 작성 후 등록을 클릭하면 등록이 완료됩니다.

| Q&A 등록 |          |
|--------|----------|
| 카테고리   | AMA      |
| 겨옥     | 시비스 사용방법 |
| 질문 내용  | agauq.   |
|        |          |
|        |          |
|        |          |
|        |          |
| 비밀글 5  |          |
| ¶      | 58       |

그림 46 Q&A 등록

■ 등록된 게시글은 게시판 리스트에서 조회 가능하며, 사용자 본인이 작성한 게시글은 맨 윗줄에서 확인 할 수 있습니다.

| 세종 | · 자율주행 오픈랩 | ≡     |        |             |                       | <b>9</b> azwe | ll96 로그아웃 |
|----|------------|-------|--------|-------------|-----------------------|---------------|-----------|
| 0  | 사업 소개      | 💻 고객센 | 터      |             |                       |               |           |
| Q  | 활용 사례      |       | 공지사항   | Q&A         |                       |               |           |
|    | 교육<br>서비스  |       |        |             | _                     |               | 문의하기      |
| E  | 매뉴얼        | 번호    | 카테고리   | 제목          | 생성일                   | 답변상태          | 답변일       |
| 8  | 계정 관리      | 9     | 서비스    | 서비스 사용 방법 🔒 | 2022-09-20 13:33:33.0 | 답변대기          | -         |
| 0  | 고객센터       | 10    | 계정관리   | 아이디 🔒       | 2022-09-20 13:34:20.0 | 답변대기          | -         |
|    |            | 7     | 교육     | ∘ ≙         | 2022-09-20 09:53:05.0 | 답변대기          | -         |
|    |            | 전체    | 검색 키워드 | 드를 입력 찾기    |                       |               | 1         |

그림 47 Q&A 등록 완료

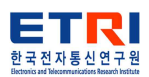

■ 등록한 게시글을 클릭하여 수정 또는 삭제를 할 수 있습니다.

| =   |       | O azwells | 96 로그아웃 |
|-----|-------|-----------|---------|
| Q&A |       |           |         |
|     | 카테고리  | 서비스       |         |
|     | 제목    | 서비스 사용방법  |         |
|     | 질문 내용 | 궁금합니다.    |         |
| 목록  |       |           | 8 삭제    |

그림 48 Q&A 수정 삭제

■ 관리자가 게시글에 답변을 작성하면 답변상태가 답변 완료로 변합니다.

| 🜉 고객센터 |            |            |                       |      |                       |
|--------|------------|------------|-----------------------|------|-----------------------|
| 공지사형   | 28/A       | _          |                       |      |                       |
|        |            |            |                       |      | 문의하기                  |
| 번호     | 카테고리       | 제목         | 생성일                   | 답변상태 | 당변명                   |
| 11     | 서비스        | 서비스 사용방법 🖴 | 2022-09-20 13:45:48.0 | 답변완료 | 2022-09-20 13:48:51.0 |
| 10     | 계정관리       | 아이디 🖴      | 2022-09-20 13:34:20.0 | 답변태기 |                       |
| 7      | 교육         | ∘ ≜        | 2022-09-20 09:53:05.0 | 답변태기 | ā:                    |
| 전체     | 검색 키워드를 입력 |            | 찾기                    |      | 3                     |

그림 49 답변 완료

■ 답변이 완료된 상태에서는 수정이 불가능 합니다.

| Q&A |       |                            |
|-----|-------|----------------------------|
|     | 카테고리  | 서비스                        |
|     | 제목    | 서비스 사용방법                   |
|     | 질문 내용 | 궁금합니다.                     |
| 답변  |       |                            |
| 답변  |       | 관리자 2022-09-20             |
|     |       | 세종 자율주행 오픈랩입니다. 매뉴얼을 확인하세요 |
|     |       |                            |
| 목록  |       | 4/4                        |

그림 50 답변 완료 수정 불가능

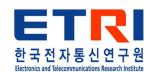